## The Child Transitioned from a 1915c Waiver Data Item New Sign and Finalize Requirement

Effective January 2, 2019 the new data item, <u>Child Transitioned from a 1915c Waiver</u>, is part of the Identification Info node within the individual's case file. This data item requires a selection for the following reasons:

- Before a CANS-NY assessment can be signed and finalized, this new data item must be completed.
- The selection of the <u>Child Transitioned from a 1915c Waiver</u> data item ensures that transitioning children are tracked and counted as a transitioning child to Health Home care management. In addition, the selection of the <u>Child Transitioned from a 1915c Waiver</u> data item with a completed signed and finalized CANS-NY assessment highlights that the child is transitioned and will be moved into the new Children's Waiver beginning April 1, 2019.

Table 1 outlines selections for this data item.

| <b>Radio Button Selection</b> | Description                                                                                                    |  |  |  |  |  |  |  |  |
|-------------------------------|----------------------------------------------------------------------------------------------------|--|--|--|--|--|--|--|--|
| No selection                  | Default – item has not been selected                                                                                                    |  |  |  |  |  |  |  |  |
| No                            | No, the child is NOT transitioned from a 1915c Waiver                                                                                               |  |  |  |  |  |  |  |  |
| Yes, DOH CAH I & II           | Yes, the child is transitioned from the Department of Health Care<br>at Home Waiver I and II                                                        |  |  |  |  |  |  |  |  |
| Yes, OCFS B2H DD              | Yes, the child is transitioned from the Office of Children and<br>Family Services Bridges to Health for Children with<br>Developmental Disabilities |  |  |  |  |  |  |  |  |
| Yes, OCFS B2H Med Frag        | Yes, the child is transitioned from the Office of Children and<br>Family Services Bridges to Health for Children who are<br>Medically Fragile       |  |  |  |  |  |  |  |  |
| Yes, OCFS B2H SED             | Yes, the child is transitioned from the Bridges to Health for<br>Children with Serious Emotional Disturbances                                       |  |  |  |  |  |  |  |  |
| Yes, OMH HCBS                 | Yes, the child is transitioned from the Office of Mental Health<br>Home and Community Based Services                                                |  |  |  |  |  |  |  |  |
| Yes, OPWDD CAH                | Yes, the child is transitioned from the Office of People with<br>Developmental Disabilities Care at Home III                                        |  |  |  |  |  |  |  |  |
|                               | Table 1                                                                                                    |  |  |  |  |  |  |  |  |

## Locating/Updating the Child Transitioned from a 1915c Waiver Data item

## The Organization's Case List

Assessments can only be added to case files that are part of the Organization's Case List. As necessary, assessors can search the statewide database to locate a case file and add it to the Organization's Case List. Once the case file is part of the Organization's Case List, information can be edited and a new assessment can be added. For details on accessing case files, please visit course: 1200-Managing Your Organization's Case List.

Figure 1 shows a case file for a person who is part of this Organization's Case List.

|                                                                           | <b>1</b>                              |                                 |                    |                  | 0                |       |        |           |         |         |         |        |
|---------------------------------------------------------------------------|---------------------------------------|---------------------------------|--------------------|------------------|------------------|-------|--------|-----------|---------|---------|---------|--------|
| UAS-NY                                                                    | ABC123, CANS-NY-40<br>Children's Home | )                               | (                  | 0                |                  |       |        | Search    | Reports | Tools   | Help    | Logout |
| Search by: Se<br>Last Name Ar                                             | arch Value:<br>nderson                | Search by:<br>First Name and MI | Search Value:<br>A | Search F<br>Open | ilter:<br>Search | Clear |        |           |         |         |         |        |
| Sort First: Last Name • Asc • Sort Second: First Name and MI • Asc • Sort |                                       |                                 |                    |                  |                  |       |        |           |         |         |         |        |
| Search Case List                                                          |                                       |                                 |                    |                  |                  |       |        |           |         |         |         |        |
| Last Name                                                                 | First Name an                         | d MI Date                       | of Birth           | Last 4 SSN       | Medicaid ID      | PID   | City   | County    |         | Last As | smt Dat | te     |
| Anderson                                                                  | Alison                                | 10/15/201                       | .5                 |                  |                  |       |        |           |         |         |         |        |
|                                                                           |                                       |                                 |                    |                  |                  |       |        |           |         |         |         |        |
|                                                                           |                                       |                                 |                    |                  |                  |       | Open ( | Case File | With    | iraw A  | uthori  | zation |

© 2018 New York State Department of Health. Text, graphics, and HTML code are protected by US and International Copyright Laws, and may not be copied, reprinted, published, translated, hosted, or otherwise distributed by any means without explicit permission.

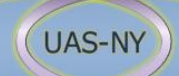

(ver. 12- 1/29/19)

Figure 1

## **Identification Info Section**

As noted, the <u>Child Transitioned from a 1915c Waiver</u> data item is part of the **Identification Info** node within the individual's case file. Select the radio button for the appropriate transition type.

Figure 2 shows a case file with the Identification Info node selected. The data panel displays the selections for the <u>Child Transitioned from a 1915c Waiver</u> data item.

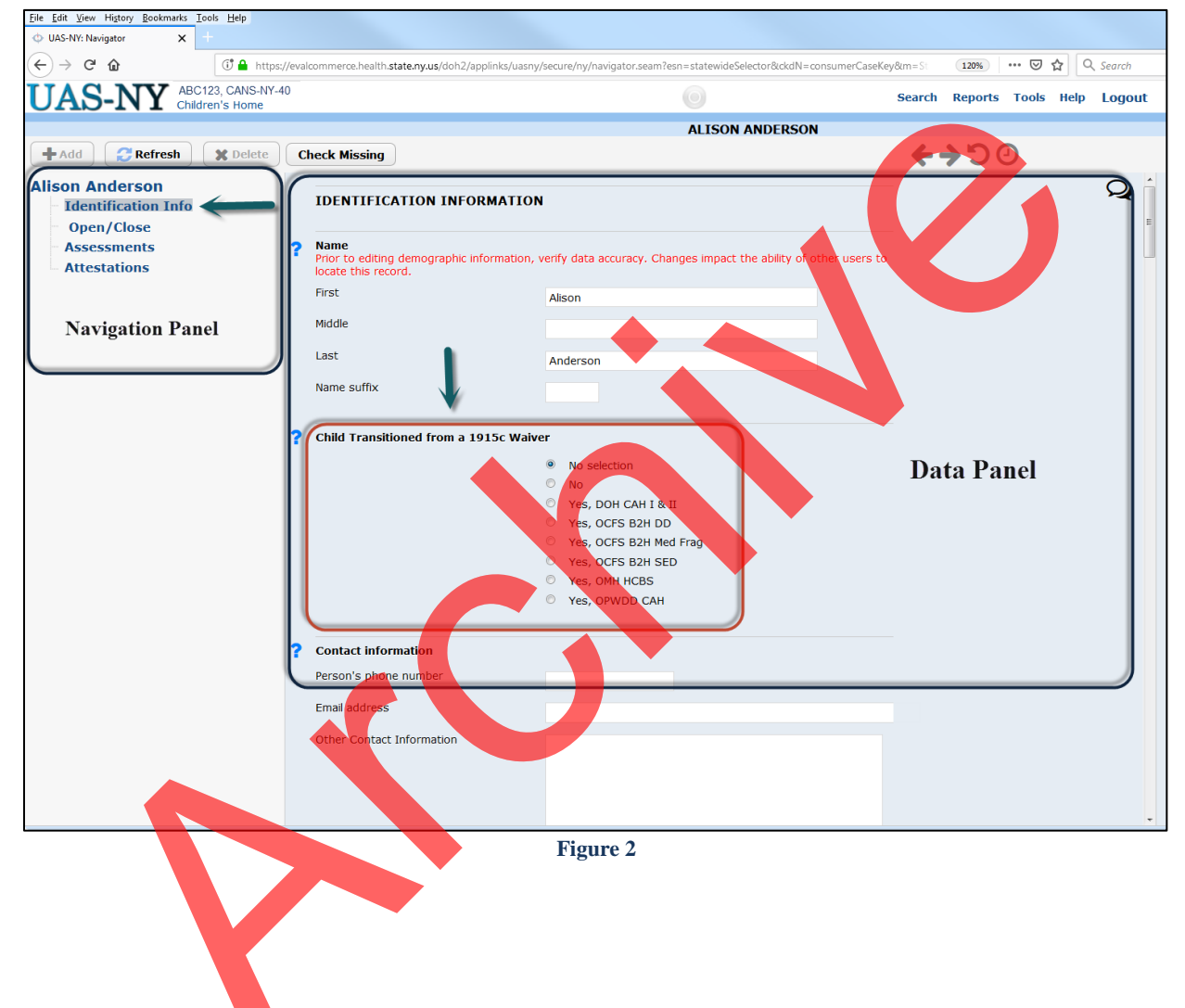